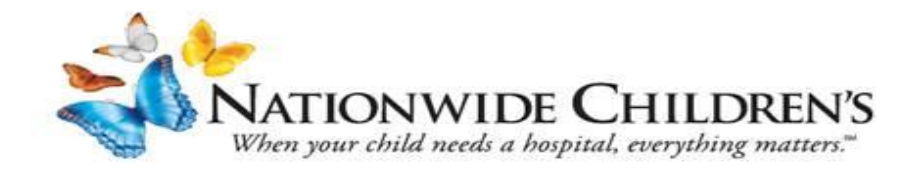

## Instructions to view Pediatric Grand Rounds (PGR) Courses

NOTE: If you do not need CME credit for a course. You can access a list of the recordings using the following links: <u>2018 PGR Video Links</u> <u>2019 PGR Video Links</u>

## Instructions to access Pediatric Grand Rounds Courses for credit:

- 1. From the NCH Employee Portal site: https://nationwidechildrens.sharepoint.com/sites/H10182/SitePages/Business-Resources.aspx
- Scroll down and click The Learning Center link.
  OR
- 3. From the Anchor Home page, scroll down and click The Learning Center link
- 4. Login to The Learning Center using your NCH login information
- 5. From the Home page, search for your course by date or title, i.e. PGR 7-12-18 or PGR 12-11-18. Unsure? Just search PGR and scroll through the list.
- 6. From the search results, click on the course link.
- 7. On the Training Details page, Click "Request."

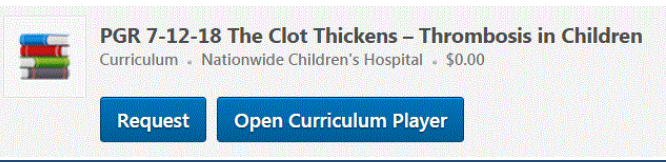

- 8. Locate the course, click "Open Curriculum."
- 9. The Course information displays, Click "Options" at top of page, select View Training Details.

| PGR 7-12-18 The Clot Thickens – | Options 🔻             |
|---------------------------------|-----------------------|
| Thrombosis in Children          | View Training Details |

10. At the bottom of the page, next to **Video**, click **"Activate"** then **"Launch"** from the bottom of the screen,

Curriculum Select A Training View All Training Activated Training Not Activated Training Check to sort by due date (uncheck box to return to default view) TITLE (CLICK ON 👻 TO SEE COURSE DESCRIPTION) DUE DATE EXCUSED TYPE STATUS OPTIONS DETAILS Section 1 (Min. required: 2) Section PGR 7-12-18 The Clot Thickens – Thrombosis in Not Activated Video None No Activate None Children PGR 7-12-18 The Clot Thickens – Thrombosis in Test None No Not Activated Manage | Activate None Children

- This opens the video in a separate window. When finished, close the window.
- Scroll to the bottom of the page, and Click on "Mark Complete"
- 11. From the bottom of the page by the Test section, Click "Activate" then "Launch Test".

- This starts the Exam, click "Continue" to start the test
- Select the correct answer(s) for each question, click the "Summary" button when done.
- When all questions are answered, click "Submit Final Answers" button.
- Click "**Done**" after reviewing your score.
- 12. Your Course Transcript will appear, locate your course, Click the **"Open Curriculum"** dropdown arrow and select **"View Training Details"** at the bottom of the screen.
- 13. Click "Evaluate" by the Test Type to launch the Evaluation.
  - Click "Continue" and complete the evaluation
  - Click "Submit Final Answers" to complete the course
- 14. To view and print your course completion certificate (NOTE: This is not a CME Certificate)
  - Click Learning on the top Menu, then View Transcript
  - Click on the Active button and select Completed
  - Locate your completed course, Click "View Certificate" and print if needed.

## **To View Your Learning Center Transcript**

From the Learning Center Welcome screen

- 1. Click View Transcript
- 2. Click the Active button and select Completed
- 3. This will generate a list of your completed courses. You can choose to print this list or you can view each certificate and print them if you need to turn them in for reporting purposes.

**NOTE:** This is <u>not</u> your Nationwide Children's Hospital CME credit transcript. It will take 30 – 45 days for CME credit to appear on the NCH CME credit transcripts. To access your NCH CME credit transcript, follow the instructions found here: <u>http://anchor.columbuschildrens.net/continuing-medical-education-cme-transcript-center</u>